## Preparation

- Bluetooth Adapter and Cell Phone USB Cable.
- Download "CaddyTrek R3" APP.

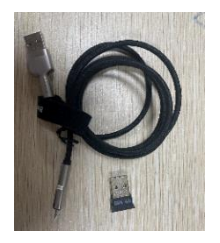

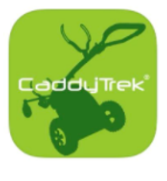

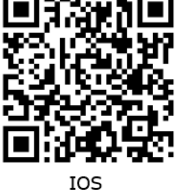

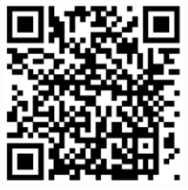

#### Android

## Set up Bluetooth pairing with R3

- 1. Insert the Bluetooth Adapter into the USB port on the back of R3.
- 2. Turn on R3.
- 3. Open "CaddyTrek R3" APP on your phone.
- 4. Click "Search CaddyTrek".
- 5. Select R3 product number and enter operational page.

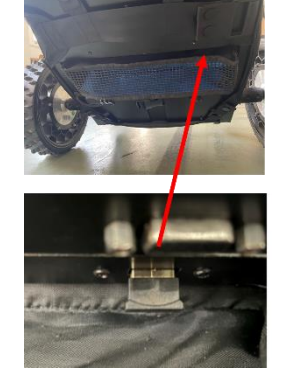

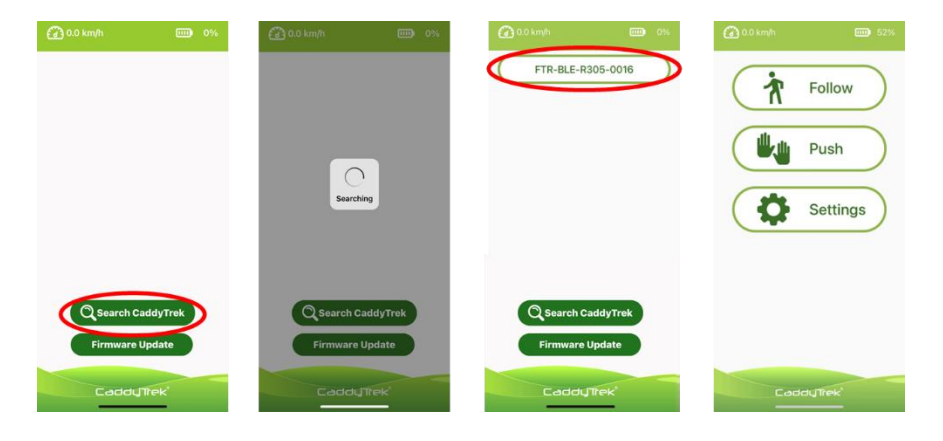

## Using APP

Operation Modes

Click "Follow" or "Push" to engage operation mode. Click again to disengage and back to Operational Page.

Note: Switching modes could only be used when R3 is stationary.

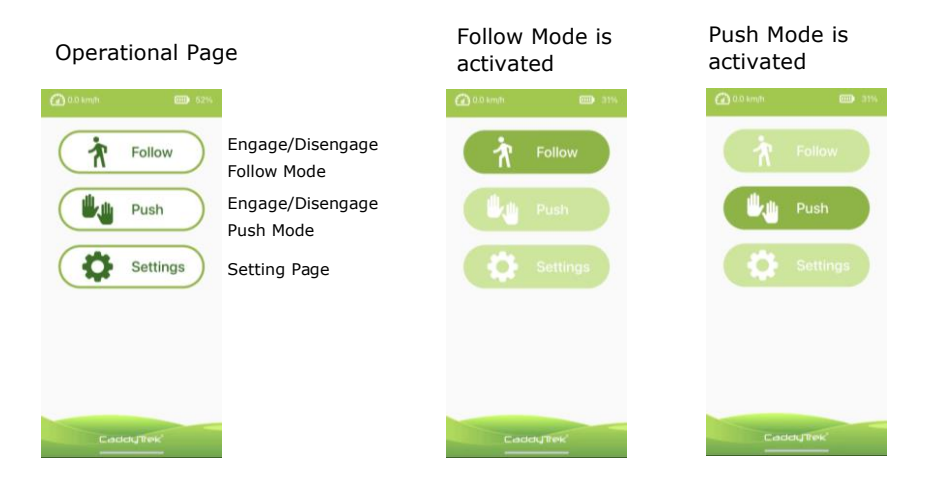

## Setting Page

- Name: Name your R3 with seven-digit alphanumeric characters (capital letters and numbers).
- Camera Calibration: The following distance between you and R3 is abnormal. Please contact FTR Systems to calibrate camera.
- Gyroscope Calibration: Click to calibrate gyroscope. Reboot R3 after calibration completed.

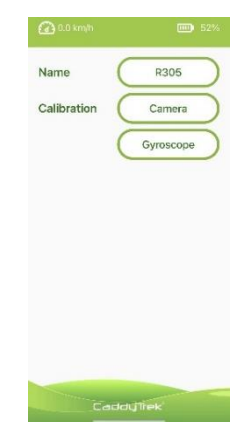

### **Firmware Update**

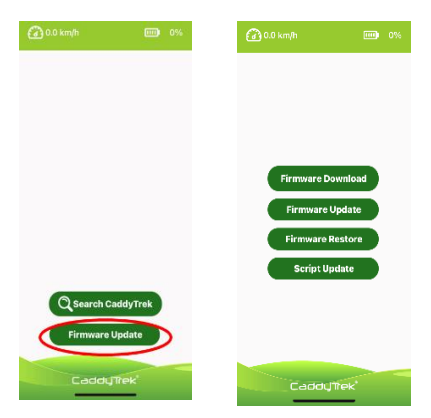

### Note:

- Keep the phone power over 30% to avoid interrupting update.
- Firmware update file is about 130MB. Make sure there is enough storage on your phone,

### Steps:

- Connect your phone and R3 using Cell Phone USB Cable. USB port is on the back of R3.
- 2. Turn on R3 and enable the USB Tethering/hotspot option from within your phone in 30 seconds.
- 3. On phone's settings page, turn on USB tethering/hotspot.

Android: Settings > Portable Hotspot> Turn on USB tethering

| An PErsystem AP-56 ><br>AN PErsystem AP-56 ><br>atoth Cn 2<br>table hotspot CN 2<br>N 2<br>whection & sharing 2 | Art up portable heteroom     >>>>>>>>>>>>>>>>>>>>>>>>>>>>>>>>                                                                                                    | devices are connected  Support sich generation standard Some devices might be incompatible with the 102 The stateduref. Turn the                                                                                                    |
|----------------------------------------------------------------------------------------------------|----------------------------------------------------------------------------------------------------|----------------------------------------------------------------------------------------------------|
| AN FTR Systems AP-50 > etooth on > table hotspot orr > N > nection & sharing >                                  | One-time data limit<br>The mean limit anglefind and times of the mean<br>based of the lotsed automatically<br>and the limit angle automatically<br>and the limit angle automatically<br>and the limit angle automatically<br>angle automatically and the limit angle automatically<br>angle automatically and the limit angle automatically<br>angle automatically angle automatically<br>angle automatically angle automatically<br>angle automatically angle automatically<br>angle automatically angle automatically<br>angle automatically angle automatically<br>angle automatically angle automatically<br>angle automatically angle automatically<br>angle automatically angle automatically<br>angle automatically<br>angle automat | divices are connected<br>Support sixth generation<br>standard<br>Some devices might be incompatible<br>with the QCIT has stated. If, fun this<br>might be incompatible<br>with the QCIT has stated. If, fun this<br>might be incompatible<br>with the QCIT has stated. If, fun this<br>might be incompatible<br>with the QCIT has stated. If, fun this<br>might be incompatible<br>with the QCIT has stated. If with the might be incompatible<br>with the QCIT has stated. If with the might be incompatible<br>with the QCIT has stated. If with the might be incompatible<br>with the QCIT has stated and the might be incompatible<br>with the QCIT has stated. If with the might be incompatible<br>with the QCIT has stated and the might be incompatible<br>with the QCIT has stated and the might be incompatible |
| etooth     on       table hotspot     Off       N     >       nnection & sharing     >                          | Turn off hotspot automatically<br>Une of hotspot automatically when to<br>advise are contexted<br>Support sixth generation<br>standard<br>Sume denoise might be incorrection<br>before aff it are sentires enotions                                                                                                    | divices are connected<br>Support sixth generation<br>standard<br>Some divices might be incompatible<br>feature of If vox scenemics anotherm.                                                                                                    |
| table hotspot orr > N > nnection & sharing >                                                                    | Tion of hotopar automatically when no                                                                                                    | devices are connected Support sixth generation standard Some devices might be incompatible with the 802. Tax standard. Turn this feature of If you experience problems.                                                                                                    |
| N >                                                                                                    | Support sixth generation<br>standard<br>Some devices might be incompatible<br>with the B22 Tlas standard. Turn this<br>feature off if you expendence problems                                                                                                    | Support sixth generation<br>standard<br>Some devices might be incompatible<br>with the 802.11ax standard. Turn this<br>feature of if you excertience problems.                                                                                                    |
| nnection & sharing                                                                                              | Some devices might be incompatible<br>with the 802. Itas standard. Turn this<br>feature off if you experience problems                                                                                                    | Some devices might be incompatible with the 802.11ax standard. Turn this feature off if you experience problems.                                                                                                    |
|                                                                                                    |                                                                                                    |                                                                                                    |
| llpaper & personalization                                                                                       | USB tethering USB isn't connected                                                                                                    | USB tethering  Tethered                                                                                                    |
| ays-on display & Lock                                                                                           | Not sharing this phone's internet connection via Bluetooth                                                                                                    | Not sharing this phone's Internet                                                                                                    |
| play >                                                                                                    | MANAGE DEVICES                                                                                                    | Contra machine e state annual second e                                                                                                    |
| and & touch                                                                                                    | Connected                                                                                                    |                                                                                                    |
| tifications & Control                                                                                           | devices Portable hotspot is off ><br>View connected<br>devices                                                                                                    |                                                                                                    |
| p<br>II<br>II<br>II                                                                                             | ys-on display & Lock                                                                                                    | Version display & Lock The device is device to the large segment of the device is deviced to the device is deviced to the device is deviced to the device is deviced to the deviced to the device is deviced to the deviced to the deviced to th                                                                                        |

iPhone : Settings > Personal Hotspot > Turn on Allow Others to Join

|                      |            |                                                                                                    | Settings Personal Hotspot                                                                                                    |                               |
|----------------------|------------|----------------------------------------------------------------------------------------------------|----------------------------------------------------------------------------------------------------|-------------------------------|
| E Airplane Mode      |            | Settings Personal Hotspot                                                                                  | Personal Hatspot on your Phone can provide Internet<br>access to other devices signed into your ICloud                            |                               |
| S WLAN FTR Systems   | AGV-AP >   | Personal Hotspot on your iPhone can provide Internet                                                       | account althout ranking upo to aster the parameter                                                                                |                               |
| Bluetooth Not Co     | onnected > | access to other devices signed into your ICloud<br>account without requiring you to enter the password.    | Allow Others to Join                                                                                                    |                               |
| Cellular             | >          | Allow Others to Join                                                                                       | WLAN Password 12345678 >                                                                                                    |                               |
| Personal Hotspot     | Off >      | WLAN Password 12345678 >                                                                                   | Allow other users or devices not signed into iCloud to<br>look for your charged national "Text" when you are in                   | -                             |
|                      |            | Allow other users or devices not skared into iCloud to                                                     | Personal Hotapot settings or when you turn it on in<br>Control Center.                                                            |                               |
| Notifications        |            | look for your shared network "Test" when you are in<br>Personal Hotspot settings or when you turn it on is |                                                                                                    |                               |
| Sounds & Haptics     |            | Control Center.                                                                                            | Maximize Compatibility                                                                                                    | <b>(()</b>                    |
| C Focus              |            | Maximize Compatibility                                                                                     | Internet performance may be reduced for devices<br>connected to your hotspot when turned on.                                      |                               |
| Screen Time          |            | Internet performance may be reduced for devices<br>connected to your hotspot when turned on.               | TO CONNECT USING WLAN                                                                                                    |                               |
|                      |            |                                                                                                    | <ol> <li>Choose "Test" from the WLAN settings on<br/>your computer or other device.</li> </ol>                                    | Personal Hotspot icon appears |
| General              |            |                                                                                                    | 2 Enter the password when prompted.                                                                                               | in the status have            |
| Control Center       |            |                                                                                                    | TO CONNECT USING BULETDOTH<br>1 Pair iPhone with your computer.                                                                   | in the status par.            |
| Display & Brightness |            |                                                                                                    | <ol> <li>On Phone, tap Pair or enter the code<br/>displayed on your computer.</li> <li>Connect to Phone from computer.</li> </ol> |                               |
| Home Screen          |            |                                                                                                    | TO CONNECT USING USB                                                                                                    |                               |
| -                    |            |                                                                                                    | 1 Plug iPhone into your computer.                                                                                                 |                               |

4. Firmware Download: Download and save the latest firmware update on phone. (The file is about 130MB. Make sure there is enough storage on your phone.)

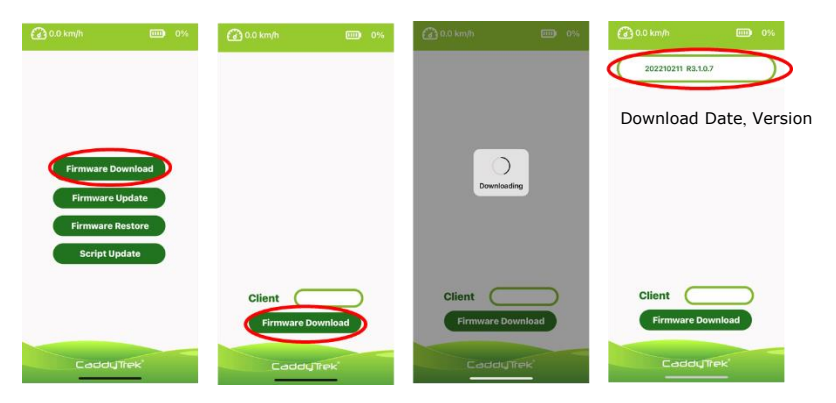

### Others:

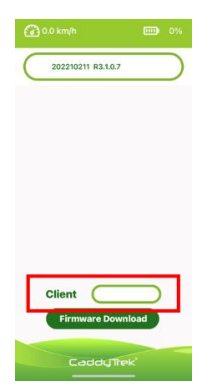

Client Application: According to manufacturer's instructions, download specific firmware.

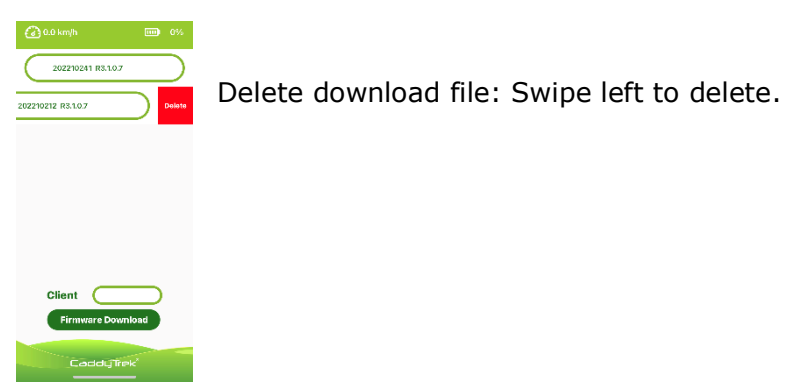

5. Firmware Update: Select the latest version from firmware download list. Click R3 product number. Double check the current and latest version. Click update to proceed.

Do not turn off R3 while it is updating. Reboot R3 after update completed.

|                                                                                                    | Firmware Download List                                                                                                    |                             |                                                                                      |                                                                                |
|----------------------------------------------------------------------------------------------------|----------------------------------------------------------------------------------------------------|-----------------------------|--------------------------------------------------------------------------------------|--------------------------------------------------------------------------------|
| 🕜 0.0 km/h 🚥 0%                                                                                                    | 🚱 0.0 km/h 🚥 0%                                                                                                    | 🚱 0.0 km/h 📖 0%             | 🕢 0.0 km/h                                                                           | <b>52%</b>                                                                     |
| Firmware Download<br>Firmware Update<br>Firmware Restore<br>Script Update                                                                                                    | 20220011 R3.LG7<br>202200473 R3.LG1 TEST<br>202200477 R3.LG1 0002                                                                                                    | (72.20.07.8600)<br>(72.2005 | Caratry Vectors<br>CIL VISE 122<br>CIL VISE122<br>INV VISE128<br>IBO VIZ29<br>Updato | Lettet Version<br>8.1107<br>VIG.18.44<br>VIG.18.45<br>VIG.19.07220<br>VIC.29.3 |
| CaddyTrek                                                                                                    | CaddyTek                                                                                                    | CaddyTek                    | CaddyTrek                                                                            |                                                                                |
| Control of the second second s | Control         Control         Control           Vice         Control         Control         Control           Vice         Control         Control         Control           Vice         Control         Control         Control           Vice         Control         Control         Control           Vice         Control         Control         Control           Vice         Control         Control         Control           Vice         Control         Control         Control           Vice         Control         Control         Control |                             |                                                                                      |                                                                                |
| CodaJTirk                                                                                                    | CastelyTime                                                                                                    |                             |                                                                                      |                                                                                |

Note:

- If firmware download list is empty, please download firmware update file first. (Step 4)
- R3 product number not showing up. It is mainly due to the connection of Cell Phone USB Cable loose. Please check the ports on each side or use original cable.

## Firmware Restore and Script Update

Note: Proceed if needed.

• Firmware Restore (to the previous version): Click R3 product number. Double check the current and previous version. Click restore to proceed.

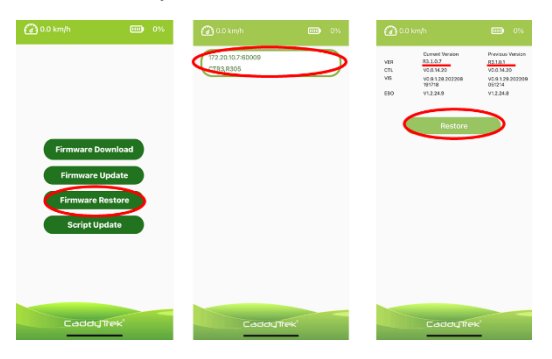

• Script Update: Double check the current cart and new version. Click script update to proceed. Update is not necessary if the versions are the same.

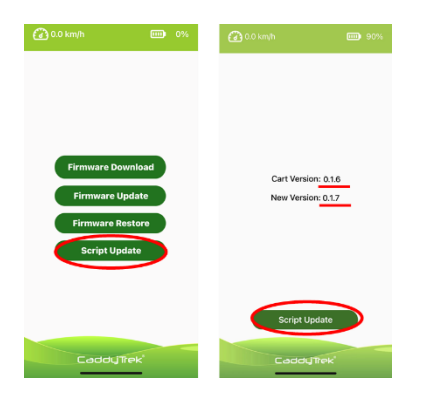